## How to determine the firmware revision of USRobotics 56K V.92 external modems

Last Modified on 06/02/2025 4:33 pm EDT

How to determine the firmware version of USRobotics 56K V.92 external modems

## **Procedure Steps**

Obtaining the firmware version requires a HyperTerminal session on the server side.

1) Click the Start button, and then select **All Programs > Accessories > Communications > HyperTerminal**.

2) If the host modem is connected via a serial cable, then select COM1.

3) Type in a name for the HyperTerminal session.

4) Select COM1.

5) If the modem is connected to the server via an RJ-11 phone line, enter the information for the phone line associated with the modem.

6) Once connected, type the command ATI7 and press <Enter>.

The firmware version will be displayed.

## Applies To

USRobotics 56K V.92 external modems

## Additional Information

None